# EdStats Data Query User Guide

e stats

# EdStats' Data Queries

<u>World Bank Education Statistics (EdStats)</u> has six data queries that use the same data query system. This user guide will explain how to locate, display and export education data from the following queries:

- EdStats Query Core Indicators: Core dataset of over 1000 internationally comparable education indicators for all education levels from pre-primary to tertiary education.
- Learning Outcomes Query: Data from the three international learning assessments (PISA, TIMSS, and PIRLS) and three regional learning assessments (SACMEQ, PASEC, LLECE).
- <u>Education Equality Query:</u> Data from DHS and MICS on gender, income and geographic inequalities in education provision.
- Educational Attainment Query: Data on average years of schooling, educational attainment among age groups and genders and population distributions
- <u>EdStats Query Education Expenditures</u>: Core set of education expenditure indicators.
- EdStats Query All Indicators: All the indicators from each of the queries listed above in one consolidated data query.

## Overview

This user guide is divided into three sections:

#### 1. Conducting a data query in 5 steps:

- Step 1: Select Countries, Regions or Income/Lending Groups
- Step 2: Select Indicators
- Step 3: Select a Time Period
- Step 4: Check your Query
- Step 5: Select an option to Display or Export Data

#### 2. Downloading Data and Metadata

#### 3. Displaying data:

- Tables
- Charts
- Maps

Conducting a Data Query in 5 Steps

#### Step 1: Select Countries, Regions or Income/Lending Groups

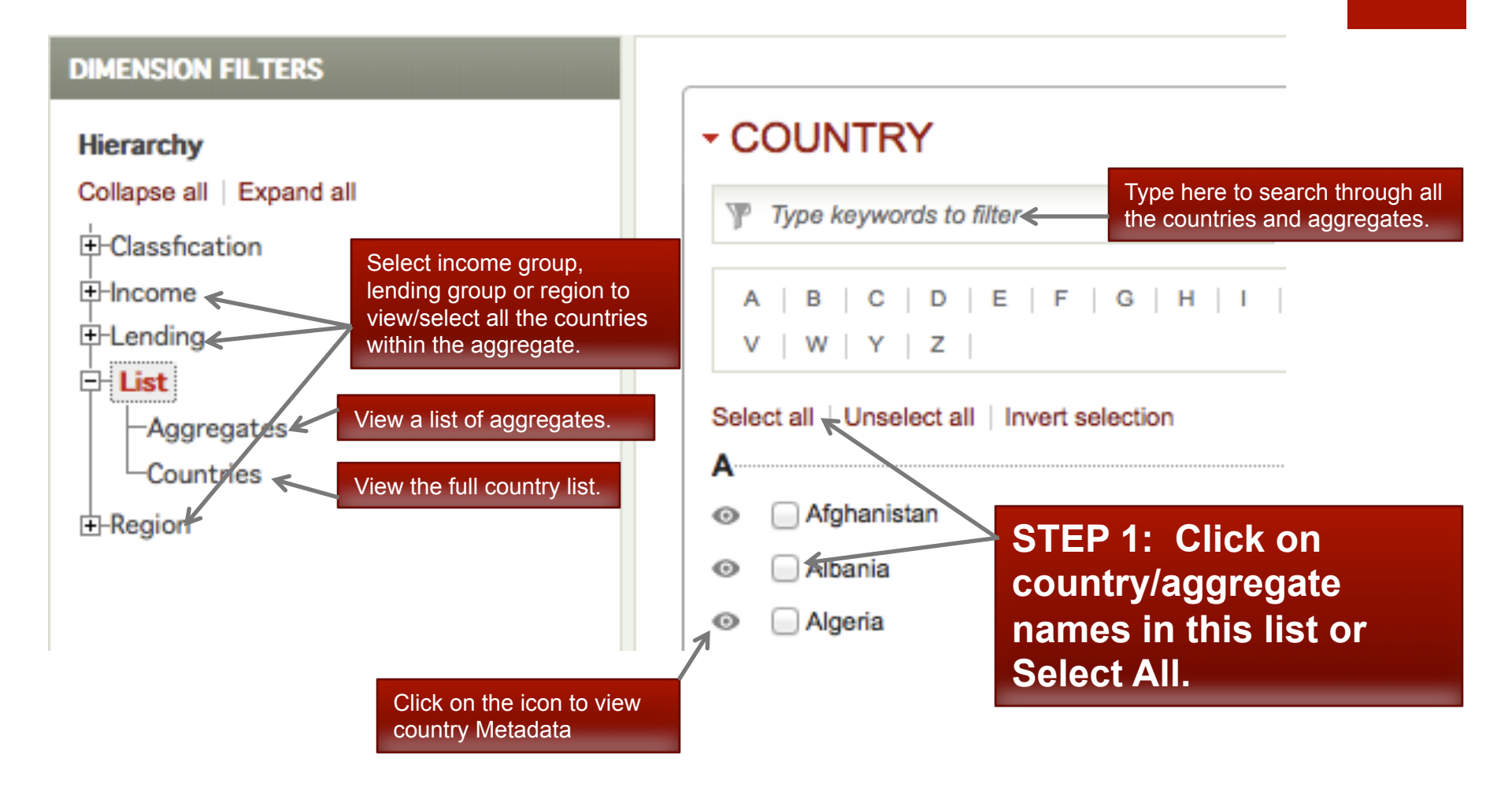

#### Step 2: Select Indicators DIMENSION FILTERS COUNTRY Hierarchy Collapse all Expand all Click on a topic to SERIES display all subtopics and indicators within 🖻 01 Pre-Primary 🗲 the topic. Type a keyword here to search Type keywords to filter through all the indicators. –1 Enrolment Rates -2 Total Enrolments A | C | D | E | F | G | I | L | M | N -3 School Life Expectancy Select all Unselect all | Invert selection –4 System These are subtopics ÷-02 Primary under Pre-Primary. Adjusted net enrolment rate. Primary, Female Θ E-03 Secondary Click on any subtopic to display the related ⊕-04 Tertiary Adjusted net enrolment rate. Primary. Male Θ indicators in the list to ⊕-05 Teachers the right. Adjusted net exrolment rate. Primary. Total Θ ÷-06 Expenditures STEP 2: Click the Adjusted net intake rate Θ ⊕-07 Literacy box beside the Adjusted net intake rate $\odot$ H-11 Population indicator names to Adjusted net intake rate Θ —12 Labor select indicators or ø Adult (15+) literacy rate E-13 Background Select All. └-14 EMIS Click on this icon to view Adult (15+) literacy rate ( Θ indicator metadata (Definitions)

### Step 3: Select a Time Period

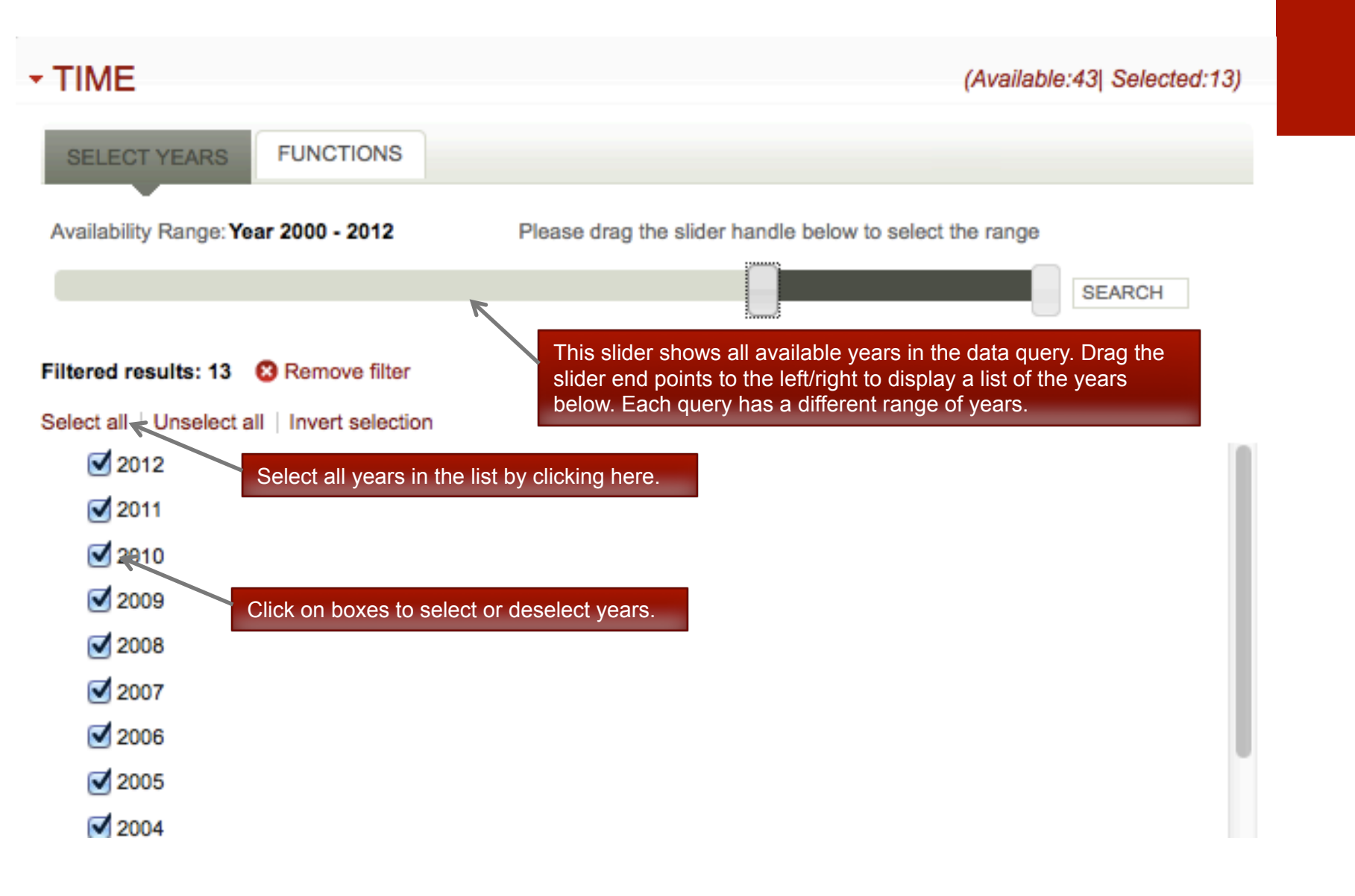

## Step 4: Check your Query

#### YOUR CURRENT SELECTION

#### DATABASE

Education Statistics: Core Indicators Change database

#### COUNTRY (1)

Remove all Sort

Drag to rearrange the order

😢 Albania <

SERIES (3)

Remove all | Sort Drag to rearrange the order

8 Adult (15+) literacy rate (%). Female

TIME (13)

Remove all | Sort | Schending

2000

2001

8 2002

2003

As you select countries/aggregates, indicators and years, your selections will be added to the "Your Current Selection" window on the right of the screen. Before moving forward, check your selections to be sure you will be viewing/exporting the data you need.

#### Step 5: Select an option to Display or Export Data

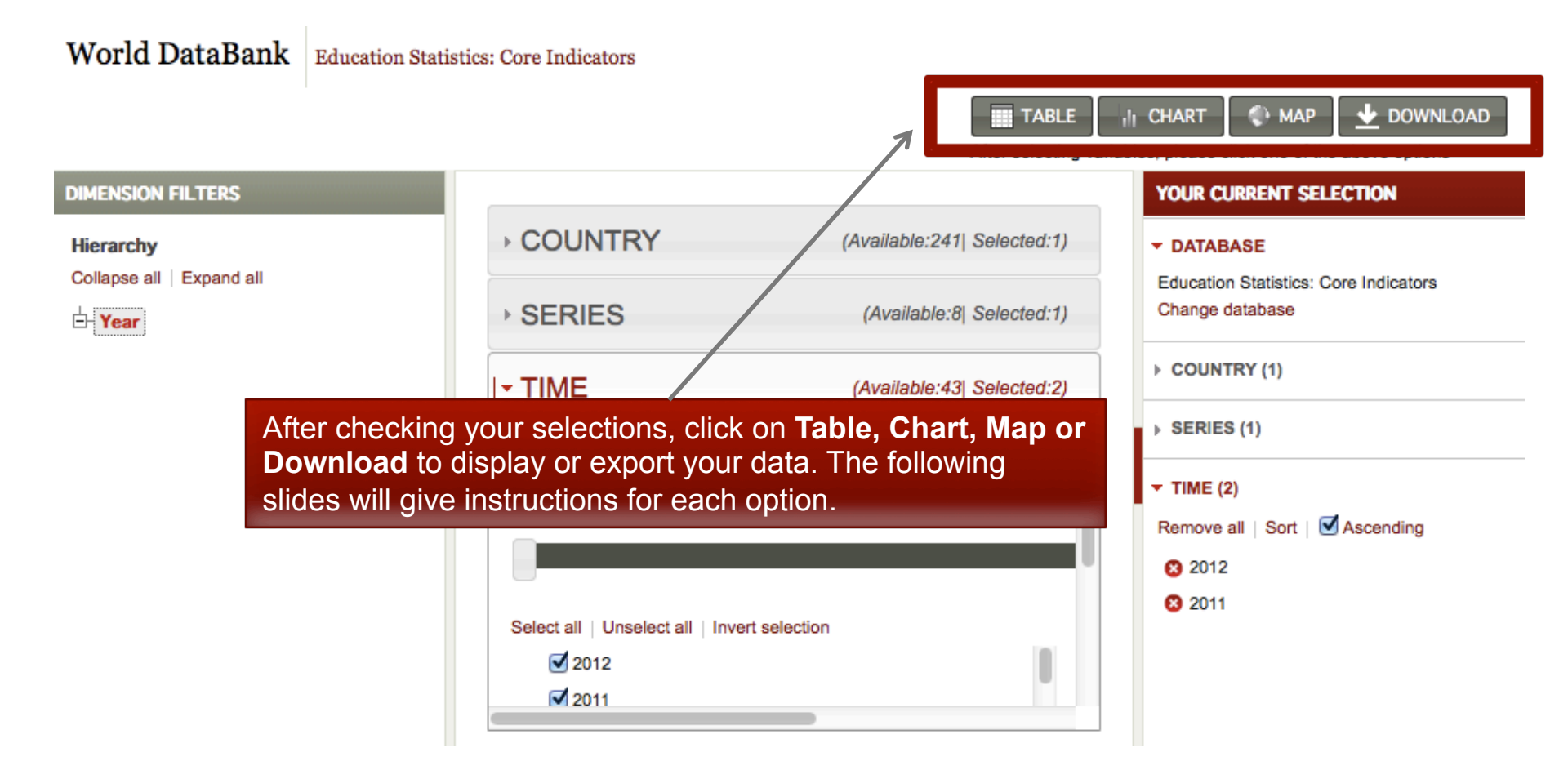

Downloading Data and Metadata

# Exporting Data

**Step 1:** Click on **Download** to export data. A popup window with "Download Options" will appear.

MAP

×

DOWNLOAD

#### Download as...

Download format

Download options

Metadata

Choose from the options below to download all data for your selected variables

| Excel    | CSV              | Tabbed TX                 | T SDMX              | Step 2: Select the desired File Type |           |                                                                                                    |  |  |  |  |
|----------|------------------|---------------------------|---------------------|--------------------------------------|-----------|----------------------------------------------------------------------------------------------------|--|--|--|--|
| Modify O | rientatior       | ·←                        |                     |                                      |           |                                                                                                    |  |  |  |  |
| Popula   | r Cu             | stom                      | 5                   | 5 T                                  | 3         | Option: Click on Modify Orientation to change<br>how dimensions appear in rows and columns<br>in the exported file:<br>• C = Country |  |  |  |  |
| ٠        | ) <b>5</b> _ T   |                           | 0 <u> </u>          |                                      |           | <ul> <li>S = Series</li> <li>T = Time</li> </ul>                                                                                     |  |  |  |  |
|          | Step 3<br>export | : Click "De<br>t the dato | ownload'<br>I file. | to                                   | > Downloa | nd Close                                                                                                    |  |  |  |  |

## **Exporting Metadata**

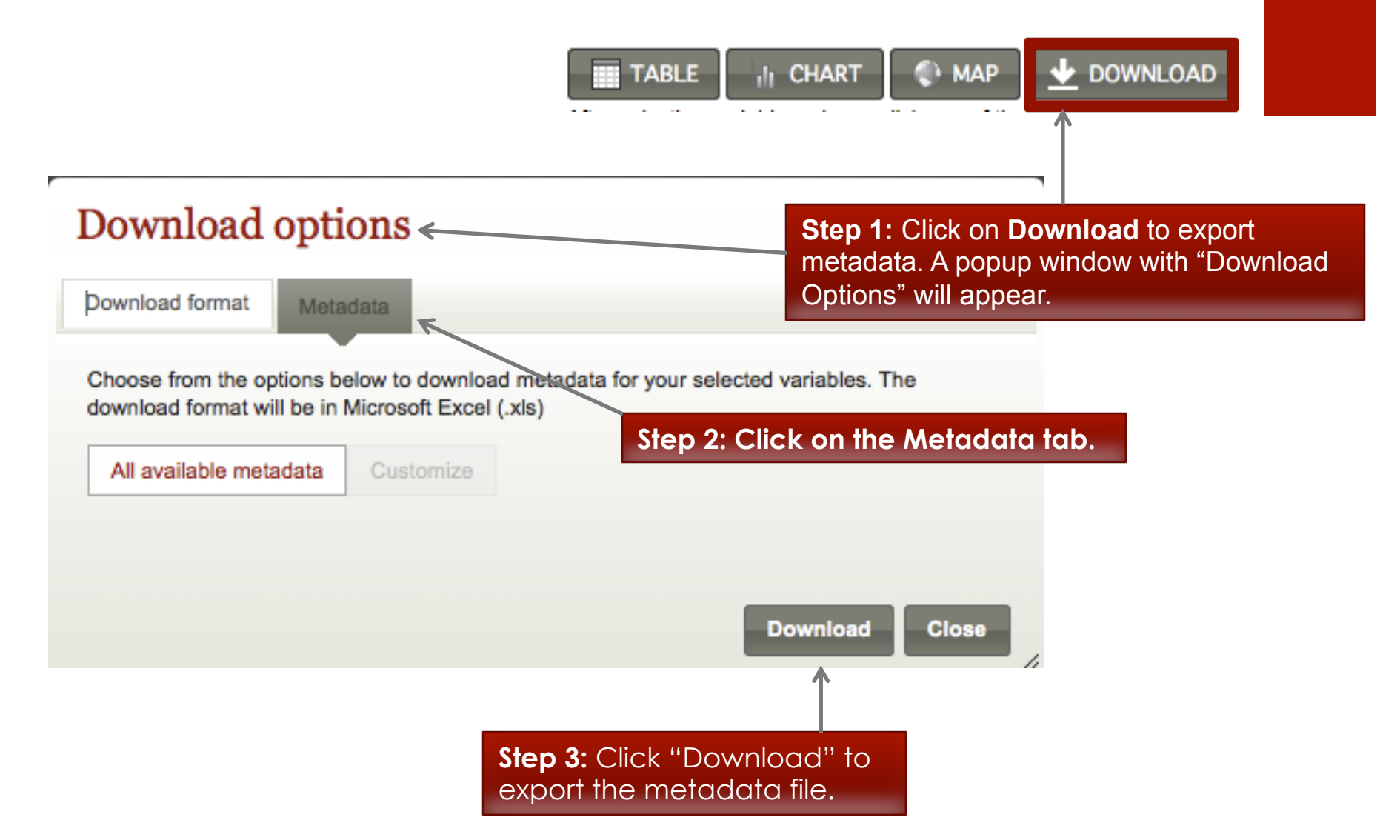

Displaying Data in Tables, Maps, and Charts

## **Displaying Data in Tables**

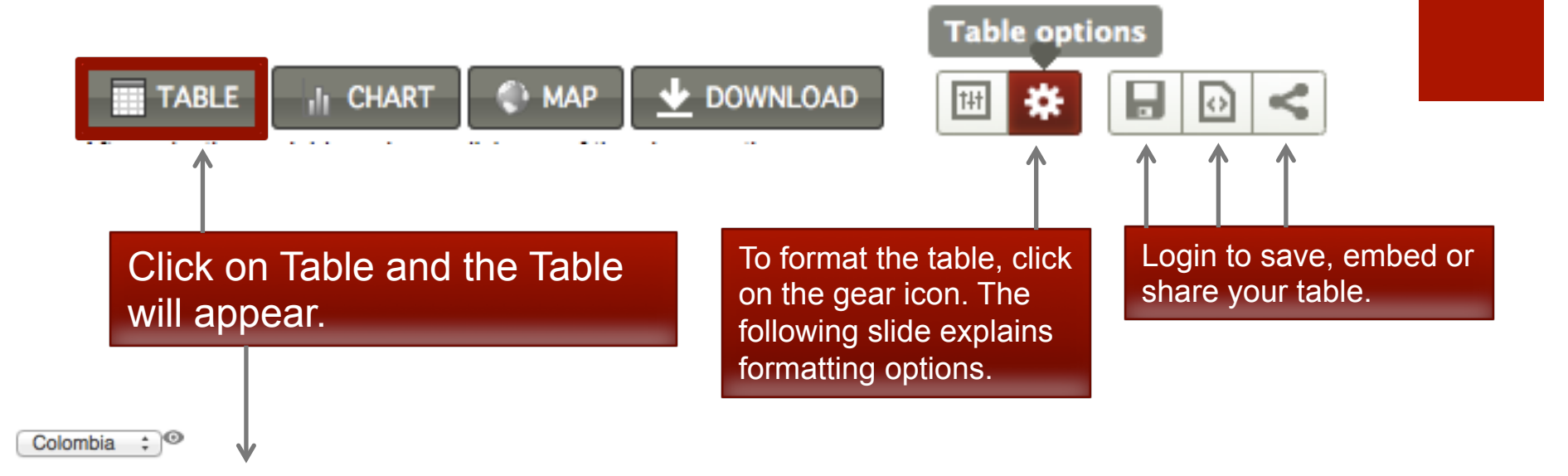

|                                     | 2008 | 2009 | 2010 | 2011 |
|-------------------------------------|------|------|------|------|
| Net enrolment rate. Primary. Total  | 90.2 | 89.7 | 88.1 | 87.1 |
| Net enrolment rate. Primary. Male   | 90.5 | 90.2 | 88.6 | 87.5 |
| Net enrolment rate. Primary. Female | 89.8 | 89.3 | 87.5 | 86.6 |

Source: Education Statistics: Core Indicators.Click on a metadata icon for original source information.

## **Formatting Data Tables**

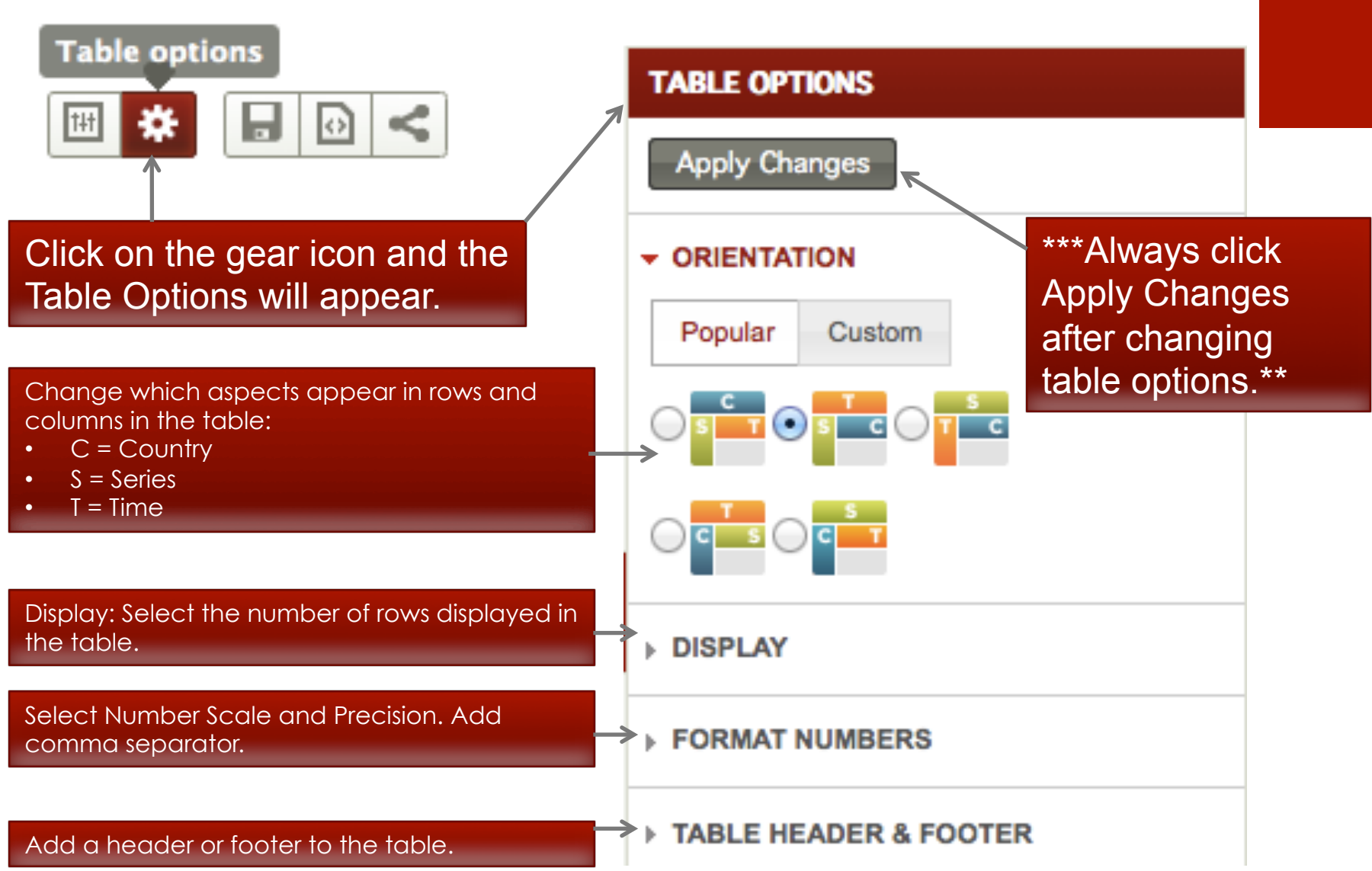

## **Displaying Data in Charts**

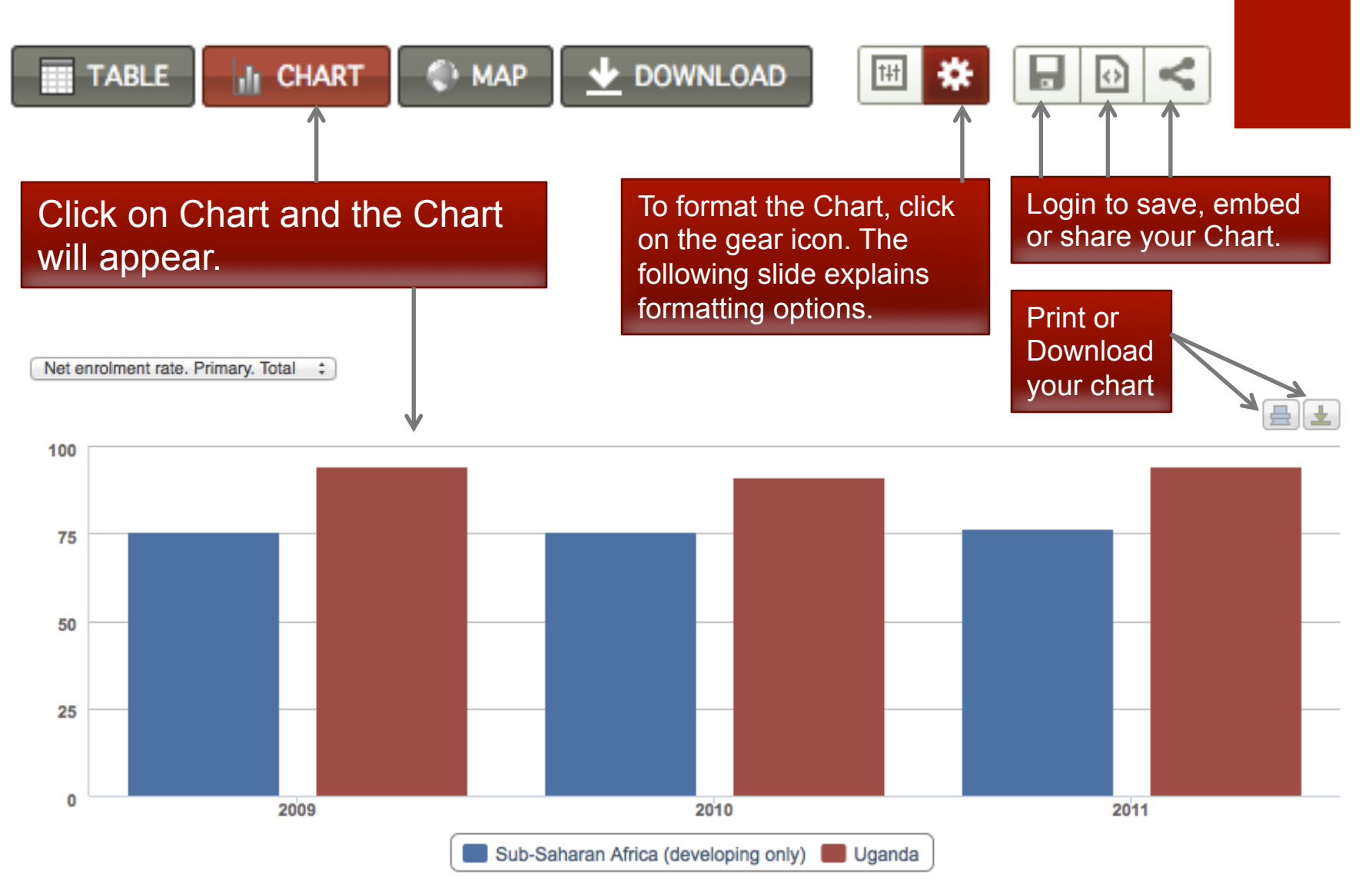

Source: Education Statistics: Core Indicators

## **Formatting Charts**

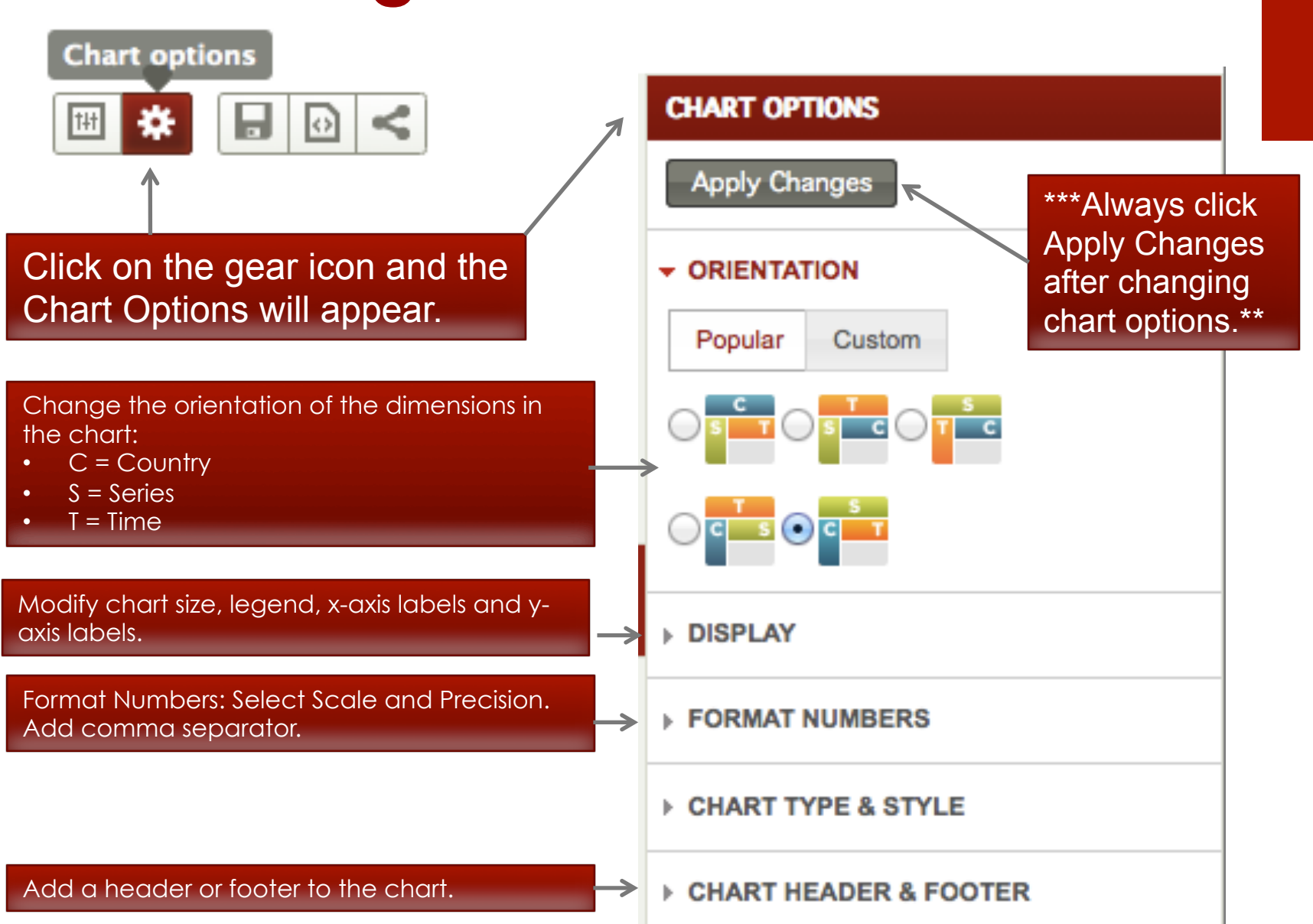

## Formatting Charts: Chart Types

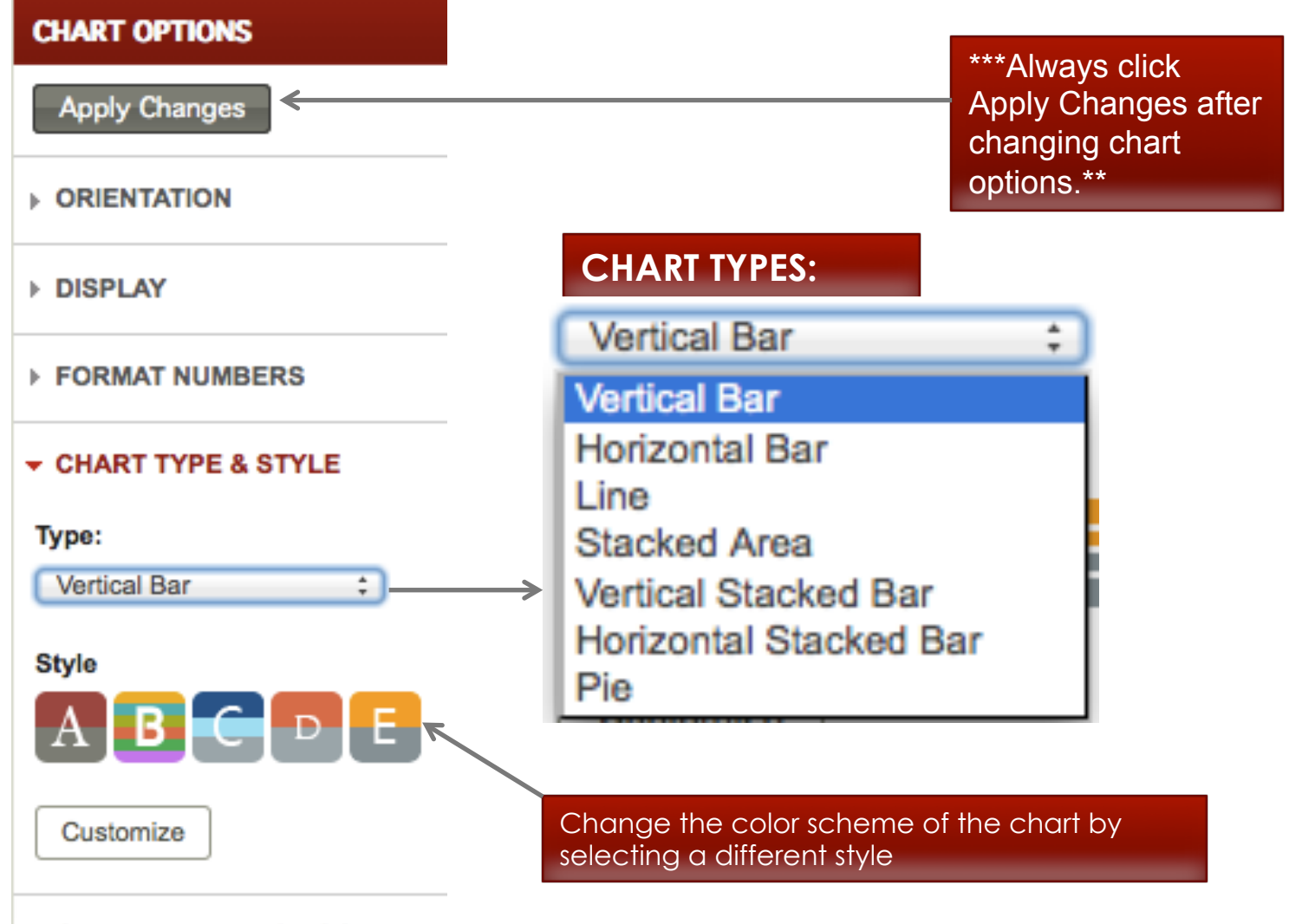

CHART HEADER & FOOTER

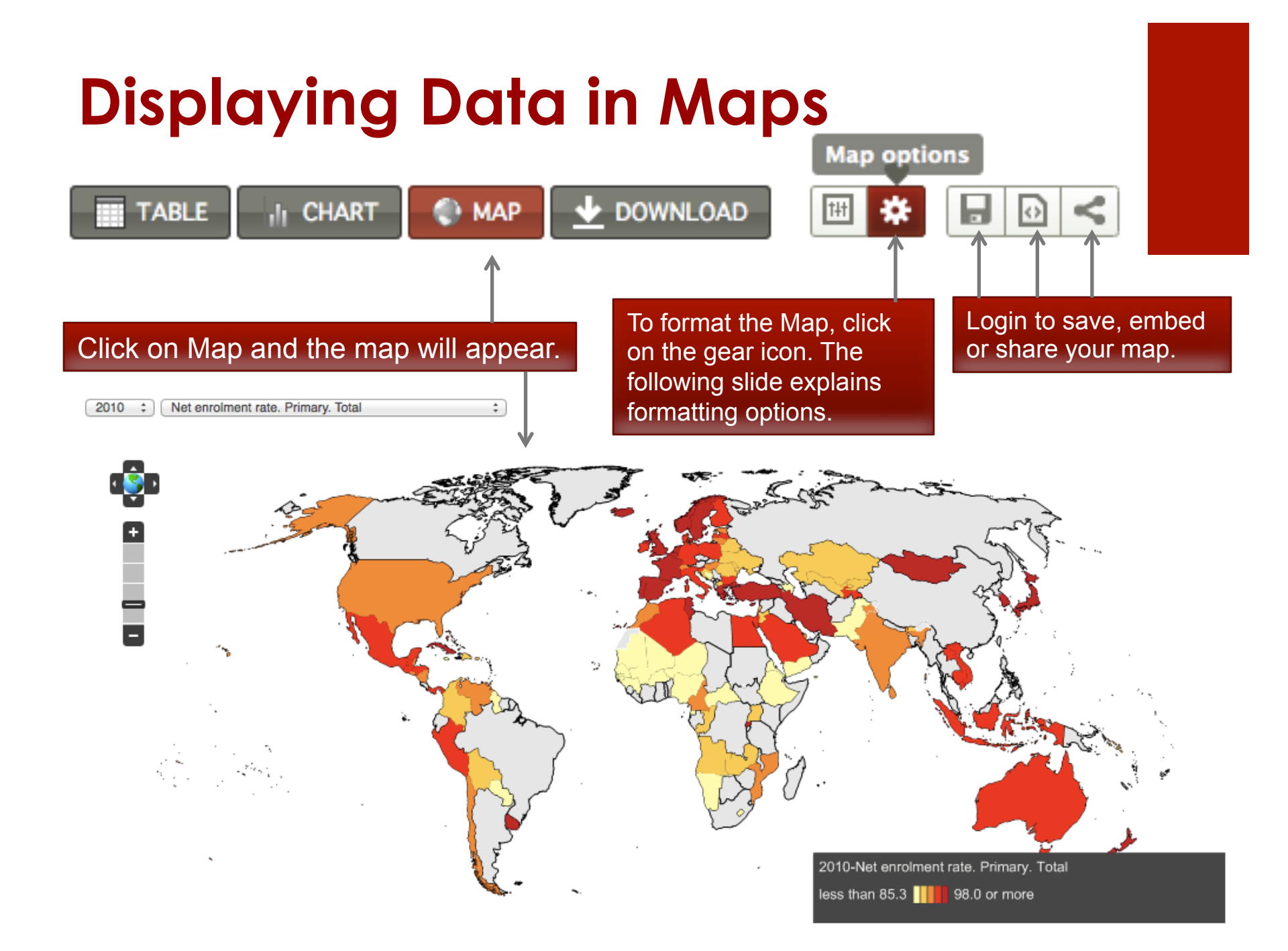

## **Customized Maps**

#### Change the Year or Indicator displayed through the dropdown menus.

\$

2010 ‡ Net enrolment rate. Primary. Total

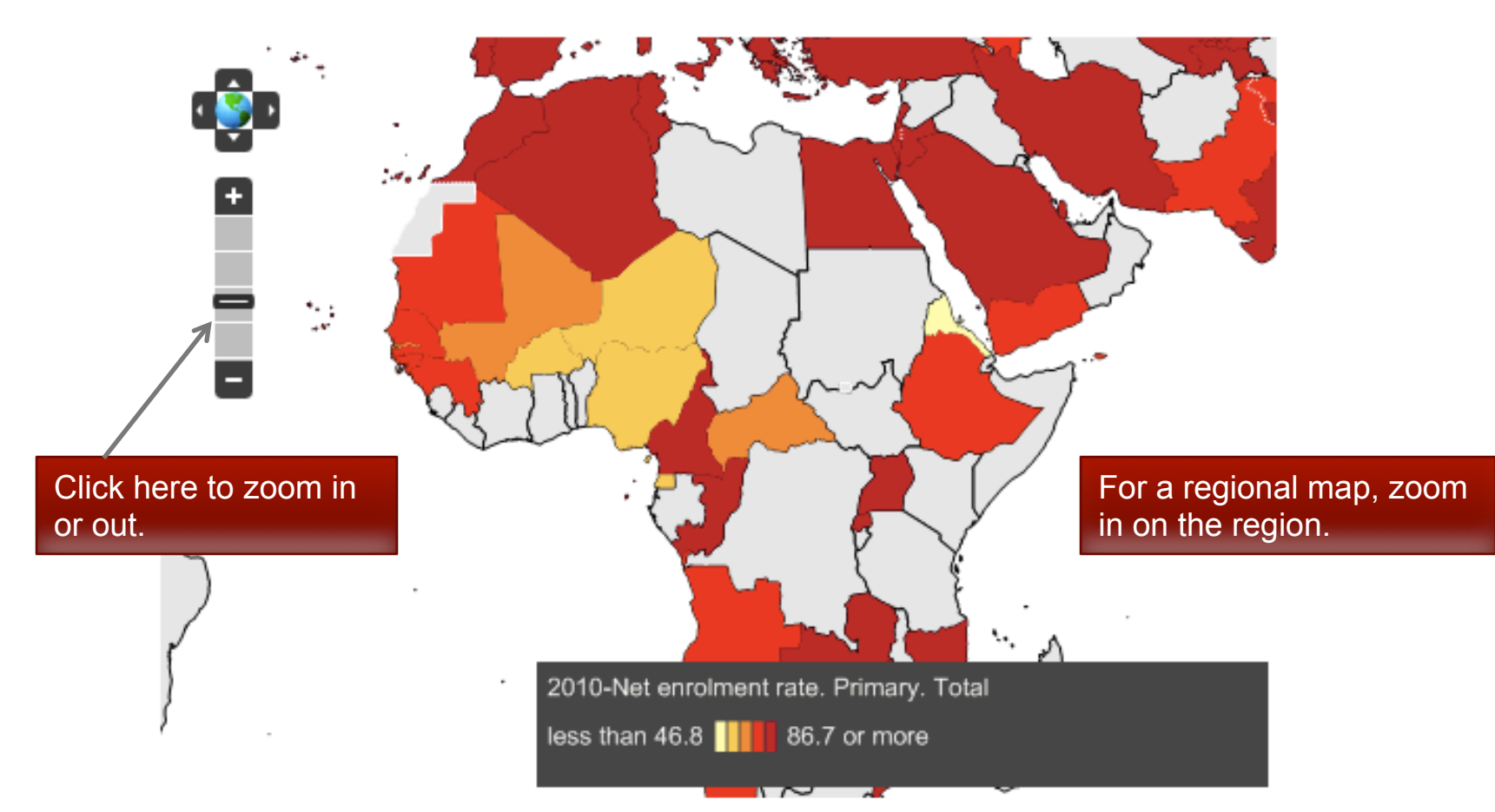

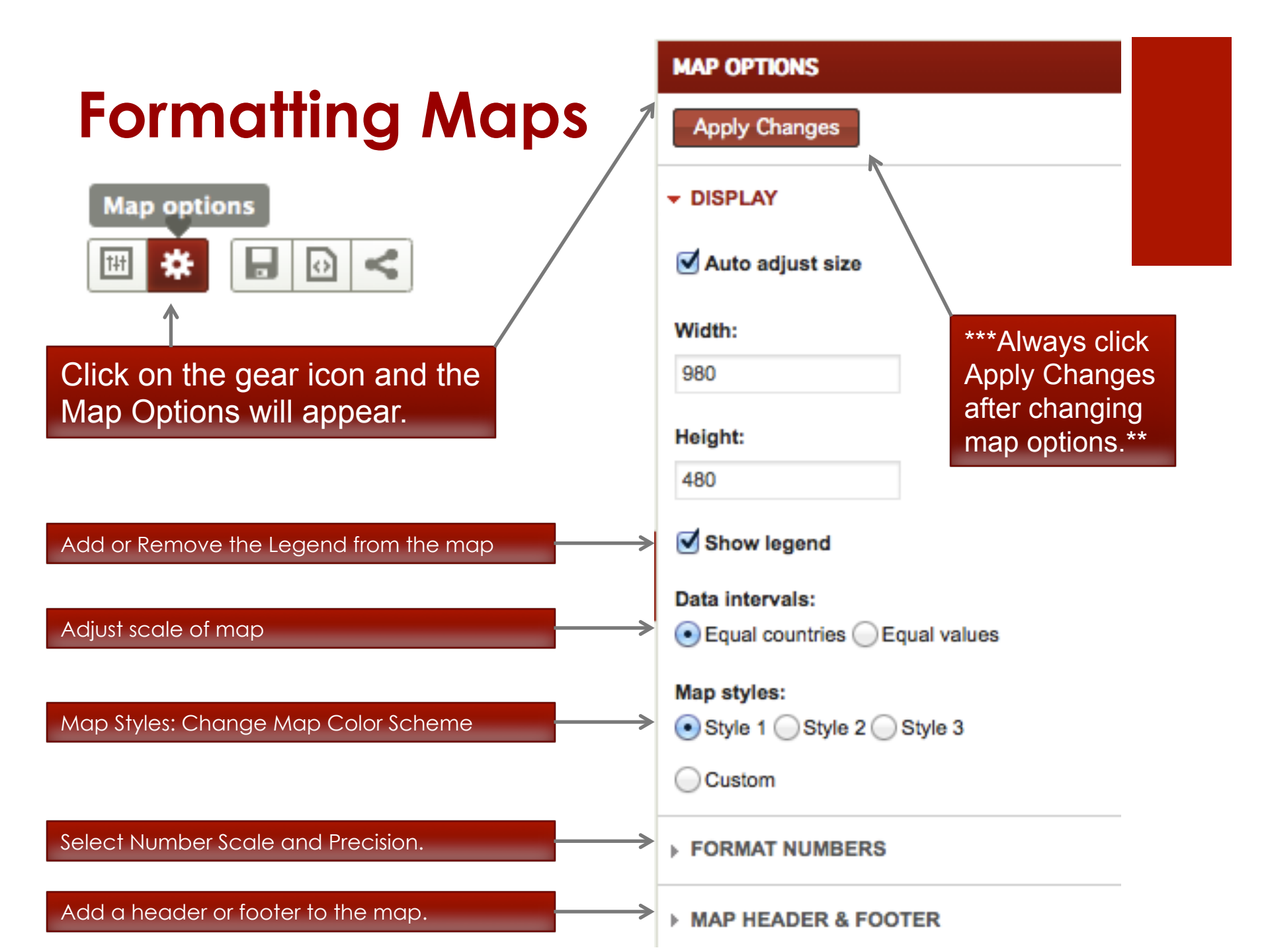

If you have further questions or suggestions to improve this user guide, feel free to <u>contact EdStats</u>.